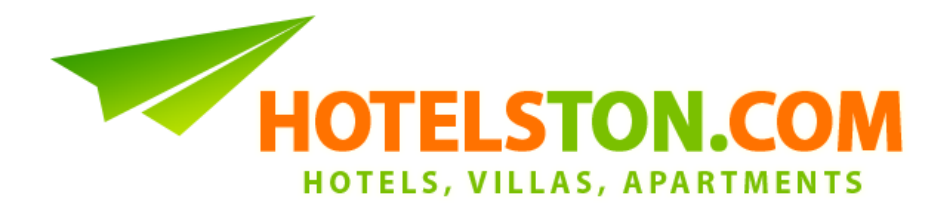

# Руководство услуги трансфера

1. Для начала нажмите на раздел "Трансферы" ("Transfers") в верхнем меню Hotelston.com:

| Отели Лыжи                                                                | Трансферы Перелёт + 🗋 өл У Группы Мои Заказы Моя компан                                                                              |
|---------------------------------------------------------------------------|----------------------------------------------------------------------------------------------------|
| Детали пользователя<br>Hotelston-alfredas<br>Alfred Ksenzov<br>Заказов: 4 | ПОИСК ТРАНСФЕРОВ                                                                                                    |
| Наценка: NET цен; ♥<br>Валюта: EUR ♥<br>Выйти из системы                  | Цель поездки<br>Введите город/аэропорт Введите пункт назначения<br>или выберите из списка:<br>Страна ч Выезд из ч Пункт назначения ч |
|                                                                           | <b>Даты</b> Трансфер после прибытия 2015-03-26   12 ∨ : 00 ∨ 2015-03-28 14 ∨ : 00 ∨                                                  |

2. Введите предлагает местоположение (обычно аэропорт), от куда водитель должен подобрать пассажира (пассажиров). Вы можете ввести название города, название аэропорта или IATA код (например BCN):

| Детали пользователя<br><u>Hotelston-alfredas</u><br>Alfred Ksenzov<br>Заказов: <u>4</u><br>Наценка: NET цен; ✓ | СПОИСК ТРАНСФЕРОВ<br>Цель поездки                                                |
|----------------------------------------------------------------------------------------------------|----------------------------------------------------------------------------------|
| Валюта: EUR 🗸                                                                                                  | tener Введите пункт назначения                                                   |
| Выйти из системы                                                                                               | Airport Tenerife North (TFN) - Испания<br>Airport Tenerife South (TFS) - Испания |

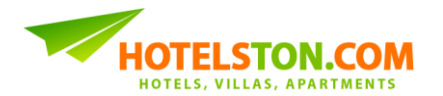

 Введите конечную цель поездки в которую должны доставить пассажира (ов). Обычно это название города / региона / области, в которой находится гостиница или апартаменты:

| Детали пользователя<br>Hotelston-alfredas<br>Alfred Ksenzov<br>Заказов: 4 | ПОИСК ТРАНСФЕРОВ                                                            |
|---------------------------------------------------------------------------|-----------------------------------------------------------------------------|
| Наценка: NET цен; V                                                       | Цель поездки                                                                |
| Валюта: EUR 🗸                                                             | Airport Tenerife South (TFS) - I ame                                        |
| Выйти из системы                                                          | или выберите из списка:<br>Страна V Выездиз Playa De Las Americas - Испания |

4. Выберите какой вам нужен трансфер: трансфер прибытия, обратный трансфер или оба:

## ПОИСК ТРАНСФЕРОВ

| Цель поездки            |           |            |                      |
|-------------------------|-----------|------------|----------------------|
| Airport Tenerife South  | (TFS) - I | Playa De L | .as Americas - Испаі |
| или выберите из списка: |           |            |                      |
| Страна 🗸                | Выезд из  | <b>v</b>   | Пункт назначения 🗸   |
|                         |           |            |                      |
| Даты                    |           |            |                      |
| 🗹 Трансфер после приб   | ытия 4.   | 🗹 Обратн   | ый трансфер 4.       |
| 2015-03-26 12 v         | : 00 🗸    | 2015-03-2  | 28 14 • : 00 •       |

- Если нужен трансфер в обе стороны (аэропорт отель, отель аэропорт) отметьте "Трансфер после прибытия" ("Arrival transfer") и "Обратный трансфер" ("Departure transfer").
- Если нужен только трансфер после прибытия (аэропорт отель) отметьте только "Трансфер после прибытия" ("Arrival transfer").
- Если нужен только обратный трансфер (отель аэропорт), отметьте только "Обратный трансфер" ("Departure transfer").

Обратите внимание: При заказе трансфера только в одну сторону (аэропорт — отель или отель — аэропорт) места порядка остаются такими же. Это означает, что если вы ищите только обратный трансфер (отель — аэропорт),

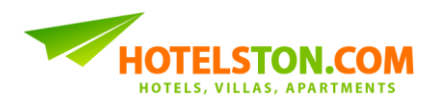

начальное место всё равно должно быть аэропорт, а окончательное место город / регион / район, в котором находится отель. Например: если вы хотите заказать трансфер из отеля *Playa de las Americas* в аэропорт *Tenerife South Airport (TFS)* место выезда укажите *Airport Tenerife South (TFS)*, а место прибытия – *Playa de las Americas*.

ΠΟИСК ТРАНСФЕРОВ

5. Введите даты и время вылета:

| и выберите і<br>траца | из списка:     |         |             |          |          |       |          |
|-----------------------|----------------|---------|-------------|----------|----------|-------|----------|
| Thoug                 |                |         |             |          | _        |       |          |
| грана                 | ~              | Выезд   | ИЗ          | *        | Пункт    | назна | ачения ∨ |
|                       |                |         |             |          |          |       |          |
| 1101                  |                |         |             |          |          |       |          |
| Трансфер              | после пр       | ибытия  |             | Обратн   | ный тра  | нсфер | )        |
| 015-03-26             | 12 \           | v:00 v  | <b>5.</b> 2 | 2015-03- | 28       | 14 v  | : 00 v   |
| ) Mar                 | v 2            | 015     |             | Ар       | ril 2015 |       | 0        |
| Mo Tu V               | Ve Th Fr       | r Sa Su | Мо          | Tu We    | Th Fr    | Sa    | Su       |
|                       |                | 1       |             | 1        | 2        | 3 4   | 5        |
| 2 3                   | 4 5            | 6 7 8   | 6           | 7 8      | 9 1      | 0 11  | 12       |
| 9 10                  | 11 12 1        | 3 14 15 | 13          | 14 15    | 16 1     | 7 18  | 19       |
| 16 17                 | 18 19 <b>2</b> | 0 21 22 | 20          | 21 22    | 23 2     | 4 25  | 26       |
|                       | 25 26 2        | 28 29   | 27          | 28 29    | 30       |       |          |
| 23 24                 |                |         |             |          |          |       |          |

Обратите внимание: Введите даты и время <u>вылета</u>, которые указаны на авиабилете. Не добавляйте дополнительного времени, так как компания трансфера сама спланирует график, по точным деталям вылета.

Обратите внимание: Если самолет садится после полуночи, вводится дата следующего дня.

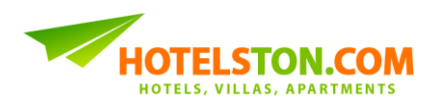

6. Введите количество пассажиров и данные:

| Цель поездки                                                                       |                 |                      |                                |
|------------------------------------------------------------------------------------|-----------------|----------------------|--------------------------------|
| Введите город/аэропор                                                              | от              | Введите              | пункт назначения               |
| или выберите из списка:                                                            |                 |                      |                                |
| Страна 🗸 🖡                                                                         | Выезд из        | <b>v</b>             | Пункт назначения 🗸             |
| <ul> <li>Трансфер после прибытия</li> <li>2015-03-26</li> <li>12 •:00 •</li> </ul> |                 | ☑ Обратн<br>2015-03- | ный трансфер<br>28 14 ∨ : 00 ∨ |
| Пассажиры                                                                          |                 |                      |                                |
| Взрослые: 1 🗸 Де<br>Возраст детей: 1 🗸                                             | ети: 2 v<br>4 v | ] <                  | 6.                             |
| Всего людей: 3                                                                     |                 |                      |                                |

## ПОИСК ТРАНСФЕРОВ

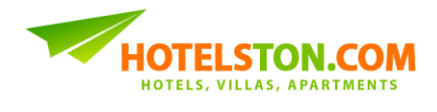

7. Hotelston.com предлогает 10% скидку пакета, если заказывать трансфер в отель заказанный через нашу систему. Чтобы воспользоваться скидкой, пожалуйста, укажите номер забронированного отеля:

| Цель поездки                                  |                                         |                                |                                                      |
|-----------------------------------------------|-----------------------------------------|--------------------------------|------------------------------------------------------|
| Введите город/а                               | эропорт                                 | Введите                        | пункт назначения                                     |
| или выберите из списк                         | a:                                      |                                |                                                      |
| Страна                                        | <ul> <li>Выезд из</li> </ul>            | ~                              | Пункт назначения 👻                                   |
| Даты                                          |                                         |                                |                                                      |
| <ul> <li>Трансфер после</li> </ul>            | прибытия                                | 🗹 Обрат                        | ный трансфер                                         |
| 2015-03-26                                    | 2 × :00 ×                               | 2015-03                        | -28 14 × 00 ×                                        |
|                                               |                                         |                                |                                                      |
| Пассажиры                                     |                                         |                                |                                                      |
| Взрослые: 1 🗸                                 | Дети: 2 🗸                               |                                |                                                      |
| Возраст детей: 1                              | × 4 ×                                   |                                |                                                      |
| Всего людей: 3                                |                                         |                                |                                                      |
| Скидка                                        |                                         |                                |                                                      |
| Получите 10% скидку<br>через Hotelston.com. В | заказывая трансфе<br>ведите номер брони | еры до отелеї<br>і заказанного | й и апартаментов заказанных<br>проживания(ТОхххххх): |
| T05152535                                     |                                         |                                |                                                      |

## ПОИСК ТРАНСФЕРОВ

Обратите внимание: номер забронированного отеля можно использовать только один раз и толко тот, для которого заказываете трансфер!

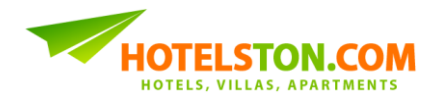

 После того как введете все важные критерии, нажмите кнопку ("Найти лучшие предложения"), через несколько секунд вы увидите стоимость предложений трансфера:

#### ТРАНСФЕРЫ

Найдено 6 трансфера из Airport Tenerife South (TFS) в Playa De Las Americas Прибытие Чт 2015-03-26 12:00 выезд Сб

2015-03-28 14:00

| Shuttle Bus |                                                                                                    |                                    | 16.34 EUR<br>3 пассажиров                            |
|-------------|----------------------------------------------------------------------------------------------------|------------------------------------|------------------------------------------------------|
|             | Тип: Shuttle Bus<br>Pасстояние: 20 km<br>Shuttles are a great value way of travel. Shuttles run on<br>scheduled times from airports with about 45 minutes<br>waiting period after making contact with your transfer<br>representative before leaving the airport with stops en<br><u>more</u> | Вперёд:<br>Назад:<br><b>Всего:</b> | 8.17 EUR<br>8.17 EUR<br><b>16.34 EUR</b><br>ЗАКАЗАТЬ |

| Shuttle Bus (E | Express)                                                                                                    |                                    | 30.74 EUR<br>3 пассажиров                              |
|----------------|----------------------------------------------------------------------------------------------------|------------------------------------|--------------------------------------------------------|
|                | Тип: Shuttle Bus (Express)<br>Расстояние: 20 km<br>Express Shuttles are speedy and a great value way to<br>travel. Express Shuttles run on scheduled times from<br>airports with about 45min waiting time before leaving the<br>airport with stops en-route to drop off/pick up other<br>clients more | Вперёд:<br>Назад:<br><b>Всего:</b> | 15.37 EUR<br>15.37 EUR<br><b>30.74 EUR</b><br>ЗАКАЗАТЬ |

| Private Transf | er                                                                                                    |                   | 56.82 EUR<br>3 пассажиров |
|----------------|----------------------------------------------------------------------------------------------------|-------------------|---------------------------|
|                | Тип: Private Transfer<br>Кол. пассажиров: 1 - 4 рах<br>Кол.: 1                                                                                                    | Вперёд:<br>Назад: | 28.41 EUR<br>28.41 EUR    |
|                | Paccroяние: 20 km<br>This will be for your own personal use and will not be<br>shared with other travelers. Upon arrival at your chosen<br>airport a representative will be waiting for you. There is no<br>need to wait or find a taxi locally or take a shuffle. | Bcero:            | 56.82 EUR<br>ЗАКАЗАТЬ     |

| Executive Tra | ansfer                                                |                   | 252.48 EUR<br>3 пассажиров |
|---------------|-------------------------------------------------------|-------------------|----------------------------|
|               | Тип: Executive Transfer<br>Кол. пассажиров: 1 - 3 рах | Вперёд:<br>Назад: | 126.24 EUR<br>126.24 EUR   |
|               | Non 1<br>Paccтояние: 20 km<br><u>more</u>             | Всего:            | 252.48 EUR<br>ЗАКАЗАТЬ     |

Обратите внимание: В поиске указаны окончательные цены для всех пассажиров. В зависимости от типа трансфера, он может не осушествлятся в апартаменты и/или вилы (и во всех случаях, частных адресов). Внимательно прочитайте описание трансфера!

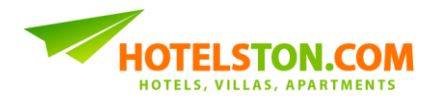

9. Для того, чтобы сделать заказ, выберите трансфер и нажмите кнопку "Заказать" ("BOOK"). Вы будете перенаправлены на страницу бронирования:

|                                                        | ИНФОРМАЦИЯ ЗАКАЗА                                                                                                    |
|--------------------------------------------------------|----------------------------------------------------------------------------------------------------|
| Информация о тра                                       | ансфере                                                                                                    |
| Глав. пассажир:                                        |                                                                                                    |
| Имя                                                    | • Фамилия                                                                                                    |
| Конкретная места                                       | а нахождения:                                                                                                    |
| Пункт назначени<br>вилла или клуб г<br>Брони трансферь | я отправления и/или прибытия клиентов: отель, апартаменты,<br>ю гольфе. Укажите точный адрес и названия место нахождения.<br>и на приватные адреса не принимаются. |
| Название                                               |                                                                                                    |
| Адрес                                                  | .::                                                                                                    |
| Общая информа                                          | ция:                                                                                                    |
| Выезд из                                               | Airport Tenerife South (TFS)                                                                                                    |
| Цель поездки                                           | Playa De Las Americas                                                                                                    |
| тип трансфера<br>Цена                                  | Shuttle Bus<br>16.34 FUR                                                                                                    |
|                                                        |                                                                                                    |
|                                                        |                                                                                                    |
| Детали Перелета                                        |                                                                                                    |
| Βούς πρυδιμτυσ                                         | Ройс в цвота                                                                                                    |

| Рейс прибытия      |              | Рейс вылета      |                |
|--------------------|--------------|------------------|----------------|
| Из аэропорта (код) |              | Из аэропорта (ко | д) TFS         |
| В аэропорт (код)   | TFS          | В аэропорт (код) |                |
| Номер рейса        |              | Номер рейса      |                |
| Дата прибытия      | 2015-03-26   | Дата выезда      | 2015-03-28     |
| Время прибытия     | 12:00        | Время вылета     | 14:00          |
| Контактное лицо    |              |                  |                |
| Имя Г-н 👻          | Contact      | * Фамилия        | Person *       |
| Э-почта support@h  | otelston.com | * Телефон        | +37052496276 * |
|                    |              |                  |                |

HOTELSTON.COM HOTELS, VILLAS, APARTMENTS

Информация о платеже

10. Для начала бронирования, введите имя лидера:

| Информация о тра                                                            | ансфере                                                                                                    |                |
|-----------------------------------------------------------------------------|----------------------------------------------------------------------------------------------------|----------------|
| Глав. пассажир:<br>Имя Г-н                                                  | ✓ Ivan Фамилия Ivanov                                                                                                    | 10.            |
| Конкретная места<br>Пункт назначени:<br>вилла или клуб п<br>Брони трансферы | а <b>нахождения:</b><br>ія отправления и/или прибытия клиентов: отель, апартам<br>іо гольфе. Укажите точный адрес и названия место нахожд<br>ы на приватные адреса не принимаются. | енты,<br>ения. |
| Название                                                                    |                                                                                                    |                |
| Адрес                                                                       |                                                                                                    |                |

11. и конкретное название объекта в который заказываете трансфер:

| Информация о тр                                                       | рансфере                                                                                                    |  |  |  |  |  |  |  |
|-----------------------------------------------------------------------|----------------------------------------------------------------------------------------------------|--|--|--|--|--|--|--|
| Глав. пассажир:<br>Имя Г-н                                            | ✓ Ivan Фамилия Ivanov                                                                                                    |  |  |  |  |  |  |  |
| Конкретная мест<br>Пункт назначен<br>вилла или клуб<br>Брони трансфер | Конкретная места нахождения: <b>11.</b><br>Пункт назначения отправления и/или прибытия клиентов: отель, апартаменты,<br>вилла или клуб по гольфе. Укажите точный адрес и названия место нахождения.<br>Брони трансферы на приватные адреса не принимаются. |  |  |  |  |  |  |  |
| Название                                                              | H10 Las Palmeras                                                                                                    |  |  |  |  |  |  |  |
| Адрес                                                                 | Avenida Rafael Puig 28, 38660 Playa de<br>las Americas, Tenerife                                                                                                    |  |  |  |  |  |  |  |
| Общая информа                                                         | ция:                                                                                                    |  |  |  |  |  |  |  |
| Выезд из<br>Цель поездки<br>Тип трансфера<br>Цена                     | Airport Tenerife South (TFS)<br>Playa De Las Americas<br>Shuttle Bus<br>16.34 EUR                                                                                                    |  |  |  |  |  |  |  |

Обратите внимание: большая часть трансферов осуществляется только в те / из тех мест, которые подтверждаются местным Департаментом туризма.

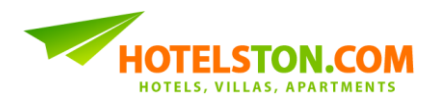

12. Введите код IATA аэропорта из которого вылетает или в который прибывает пассажир:

| Детали Перелета    | <b>1</b> 2. |                    |            |
|--------------------|-------------|--------------------|------------|
| Рейс прибытия      |             | Рейс вылета        | _ 12       |
| Из аэропорта (код) | IEV         | Из аэропорта (код) | TFS        |
| В аэропорт (код)   | TFS         | В аэропорт (код)   | CDG        |
| Номер рейса        |             | Номер рейса        |            |
| Дата прибытия      | 2015-03-26  | Дата выезда        | 2015-03-28 |
| Время прибытия     | 12:00       | Время вылета       | 14:00      |

## 13. и номера отбытия и прибытия:

| F | Flight Details                                                     |                                      |                                                                        |                                      |     |
|---|--------------------------------------------------------------------|--------------------------------------|------------------------------------------------------------------------|--------------------------------------|-----|
|   | Arrival flight                                                     |                                      | Departure flight                                                       |                                      |     |
|   | From airport (code)                                                | VNO                                  | From airport (code)                                                    | TFS                                  | ]   |
|   | To airport (code)                                                  | TFS                                  | To airport (code)                                                      | CDG                                  |     |
|   | Flight number                                                      | FR7008                               | Flight number                                                          | FR6371                               | 13. |
|   | Arrival date<br>Arrival time                                       | 2013-07-15<br>12:00                  | Departure date<br>Departure time                                       | 2013-07-17<br>14:00                  |     |
|   | To airport (code)<br>Flight number<br>Arrival date<br>Arrival time | TFS<br>FR7008<br>2013-07-15<br>12:00 | To airport (code)<br>Flight number<br>Departure date<br>Departure time | CDG<br>FR6371<br>2013-07-17<br>14:00 | 13. |

Обратите внимание: если рейс прибытия и / отбытия является совместный — в случае прибытия укажите только последний аэропорт и номер вылета, а в случае отбытия только первый аэропорт и номер вылета. Например, если рейс прибытия BHO-LGW-TFS, номера рейсов FR551 и GW551, а рейс отбытия TFS-CDG-BHO, номера рейсов CD551 и FR651, укажите LGW как прибытие из аэропорта, а CDG как отбытие из аэропорта. Также укажите номера рейсов GW551 как прибытия, а CD551 как отбытия.

### 14. Укажите контактные данные своего (агента):

|   | Контактное лицо            |          |                |     |
|---|----------------------------|----------|----------------|-----|
| ſ | Имя Г-н 🗸 Agent            | * Фамили | я Name         | *14 |
| L | Э-почта agent@agency.com ; | * Телефо | н +37052496276 | *   |

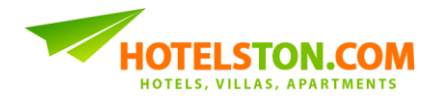

15. и продолжайте в том же образе, как вы делаете любой заказ:

| Контактное                          | лицо                         |                             |                                             |                                        |                                   |                                    |                                |
|-------------------------------------|------------------------------|-----------------------------|---------------------------------------------|----------------------------------------|-----------------------------------|------------------------------------|--------------------------------|
| Имя                                 | Г-н                          | ✓ A                         | gent                                        | *                                      | Фамилия                           | Name                               | *                              |
| Э-почта                             | agent                        | @agen                       | cy.com                                      | *                                      | Телефон                           | +37052496                          | 276 *                          |
|                                     |                              |                             |                                             |                                        |                                   |                                    |                                |
| Информаци                           | ия о пла                     | теже                        |                                             |                                        |                                   |                                    |                                |
| Внимание!<br>подтвержд<br>момента ц | Заказ<br>ена тол<br>ена и ко | немее<br>ько пос<br>личести | т возможнос<br>ле получения<br>зо свободных | сти беспла<br>а оплаты и<br>мест могут | тного ан<br>пи подтве<br>изменито | чулирования.<br>рждения о ог<br>я. | Бронь будет<br>1лате. До этого |
| €Банковс                            | жий пер                      | евод                        | ○ <u>VISA</u>                               | MasterCard                             |                                   |                                    |                                |
|                                     |                              |                             |                                             |                                        |                                   |                                    | 15.                            |
| 🗷 Я согласен                        | і с <u>прави</u>             | илами и                     | условиями                                   |                                        |                                   |                                    | 、こ                             |
| Вернуться                           | к спис                       | ку                          |                                             | Общая пл                               | атёж: <mark>1</mark> 6            | 34 EUR                             | ЗАКАЗАТЬ                       |

### Заказ выполнен успешно!

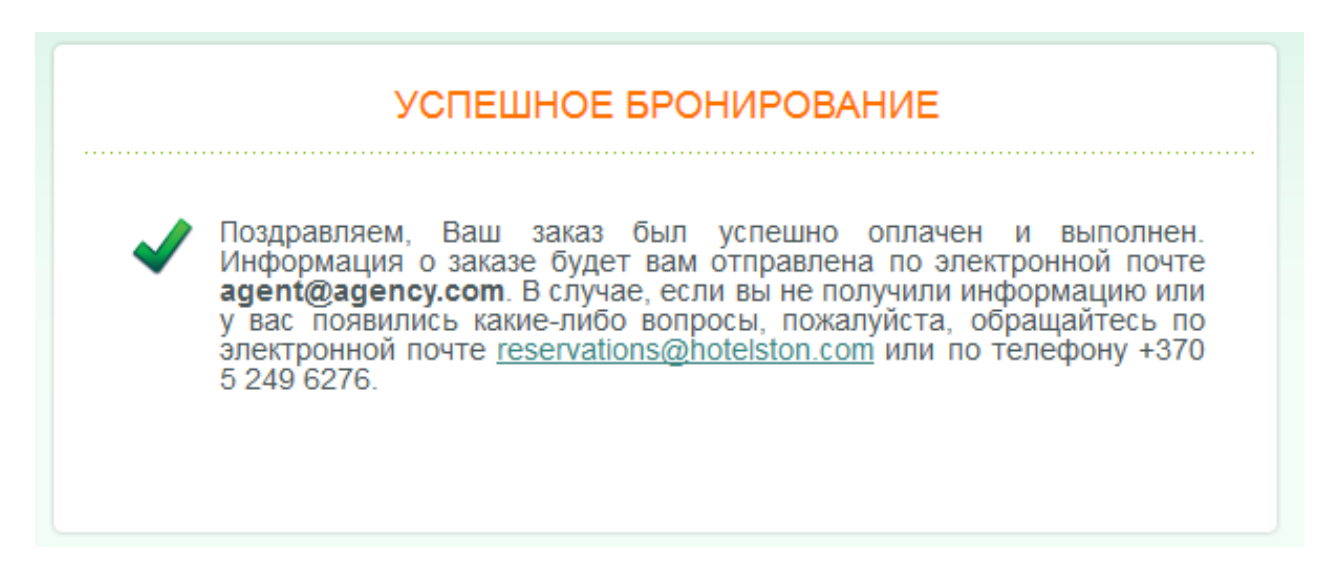

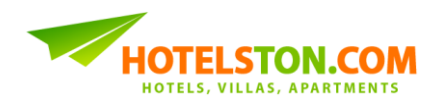

16. В это время заказ достигает нашу систему, и вы получаете подтверждение заказа на вашу электронную почту а также voucher и pro-forma invoice заказа в приложение:

|                                                         | BOOKING PAY                                                                                               | MENT DETAILS                                                                                  |
|---------------------------------------------------------|----------------------------------------------------------------------------------------------------|-----------------------------------------------------------------------------------------------|
| Hello,                                                  |                                                                                                    |                                                                                               |
| At Hotelston.com<br>deadline. We mu<br>Prices and/or av | you have made a reservation. Th<br>st receive payment or proof of the<br>ilability may change until then. | nis reservation has passed free cancellation<br>e payment before we can confirm this booking. |
| Payment details                                         |                                                                                                    |                                                                                               |
| Recipient: UAE<br>Recipient refer                       | "Hotelston"<br>nce: 302460527                                                                             |                                                                                               |
| Bank account:<br>Bank: <b>AB "Sw</b> e                  | T547300010119508128<br>dbank"                                                                             |                                                                                               |
| Payment amou<br>Payment purpo                           | nt: 16.34 EUR<br>se: Booking TO5153066                                                                    |                                                                                               |
| ATTENTION! Ple<br>identify the paym                     | se make sure you fill in the "Pay<br>ent made.                                                            | ment purpose" field, otherwise we will be unable t                                            |
| Booking price                                           |                                                                                                    |                                                                                               |
| Transfer Airpo                                          | t Tenerife South (TFS) - Playa D                                                                          | e Las 16.34 EUR                                                                               |
| Americas:                                               |                                                                                                    | Total: 16.34 EUR                                                                              |
| Sincaraly                                               |                                                                                                    |                                                                                               |
| Hotelston.com                                           |                                                                                                    |                                                                                               |
| E-mail: info@ho                                         | lston.com                                                                                                 |                                                                                               |

Обратите внимание: внимательно прочитайте ваучер и позаботьтесь чтобы его прочитал ваш клиент. На ваучере трансфера указана вся необходимая информация, как будут встречать вашего туриста, в том числе как узнать время обратного трансфера и контакты в не предусмотренных случаях.

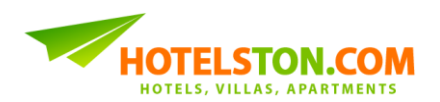

17. Новые заказы трансфера можете найти возле всех заказов в верхнем меню, выберите "Мои заказы" ("My Bookings") или нажмите на количество заказов возле информации о вашей комнании:

| Отели Лыжи                                                                       | Трансферы Перелёт +                           | • Отель                                                          | Группы                   | Мои Заказы                            |                     | 17.                              |                                                       |     |
|----------------------------------------------------------------------------------|-----------------------------------------------|------------------------------------------------------------------|--------------------------|---------------------------------------|---------------------|----------------------------------|-------------------------------------------------------|-----|
| Детали пользователя<br>Hotelston-alfredas<br>Alfred Ksenzov<br>Заказов: <u>5</u> |                                               |                                                                  | М                        | ОИ ЗАКА                               | зы                  |                                  |                                                       |     |
| Наценка: NET цен; •<br>Валюта: EUR •<br>Выйти из системы                         | Чтобы найти конкретнь<br>отеля или имя гостя. | ый заказ, в окоц<br>Искать                                       | ике поиска ні<br>Показат | иже укажите н<br>т <mark>ъ все</mark> | омер заказа (TC     | )))))))))))))))))))))))))))))))) | омер счета, название<br><sup>Р</sup> асширенный поиск |     |
|                                                                                  | Классификация:                                |                                                                  | ~                        |                                       | Найдено: 5          |                                  | 1 страница из                                         | 1   |
|                                                                                  | № заказа CXL                                  | Название                                                         | Дата                     | Глав.<br>пассажир                     | Контактное<br>лицо  | Цена                             | В Статус<br>ожидании                                  |     |
|                                                                                  | <u>TO5153066</u> 2015-03-19                   | Airport<br>Tenerife<br>South (TFS) ><br>Playa De Las<br>Americas | 2015-03-26<br>2015-03-28 | Ivan Ivanov                           | Agent Name          | 16.34 EUR                        | <b>16.34 EUR</b> Ожидание оплаты                      |     |
|                                                                                  | <u>T05146880</u> 2015-03-14                   | Airport<br>Tenerife<br>South (TFS) ><br>Playa De Las<br>Americas | 2015-03-20<br>2015-03-27 | John<br>Johnson                       | Alfred Ksenzov      | 0.00 EUR                         | <b>0 EUR</b> Отменено                                 |     |
|                                                                                  | T05145792 2015-02-24                          | VNO > KBP ><br>VNO                                               | 2015-03-24<br>2015-03-28 | Alfredas<br>Ksenzovas                 | Alfred Ksenzov      | 156.13 EUR                       | 0 EUR Подтвержд                                       | ено |
|                                                                                  | TO5108363 2014-08-26                          | VNO > KBP ><br>VNO                                               | 2014-09-30<br>2014-10-03 | Alfredas<br>Ksenzovas                 | Alfredas<br>Ksenzov | 213.18 EUR                       | 0 EUR Подтвержд                                       | ено |
|                                                                                  | TO5061549 2014-03-02                          | Sawasdee<br>Smile Inn                                            | 2014-03-06<br>2014-03-07 | Alfredas<br>Ksenzovas                 | Alfred Ksenzov      | 0 EUR                            | 0 EUR Отменено                                        |     |

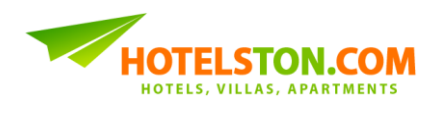

18. ОЧЕНЬ ВАЖНО! В течение 24-48 часов от отъезда клиента из отеля в аэропорт, если указано в подтверждение заказа, время когда заберут клиента будет загружено в систему Hotelston.com. На Hotelston.com введите номер заказа трансфера (Тоххххх) в "Информацию по возвращению" ("Pickup details"). Время возвращения указано не раньше чем написано на ваучере:

| Детали пользователя<br>Hotelston-alfredas<br>Alfred Ksenzov<br>Заказов: <u>5</u> | ПОИСК ТРАНСФЕРОВ                                                                              | Информация по<br>возвращению<br>Введите номер брони<br>заказанного трансфера: |
|----------------------------------------------------------------------------------|-----------------------------------------------------------------------------------------------|-------------------------------------------------------------------------------|
| Наценка: NET цен; ∨<br>Валюта: EUR ∨<br>Выйти из системы                         | Цель поездки<br>Airport Tenerife South (TFS) - I<br>Playa De Las Americas - Испан             | ТО5153066<br>Увидеть Детали                                                   |
|                                                                                  | Страна v Выезд из v Пункт назначения v<br>Даты<br>У Трансфер после прибытия Обратный трансфер | Over 250,000 hotels                                                           |

Замечание: если время возвращения не указано, пожалуйста попробуйте позже или обратитесь по номеру указанному на ваучере.

# В случае каких-либо вопросов или проблем, всегда внимательно прочитайте ваучер заказа!

Мы надеемся, что это руководство поможет вам использовать нашу услугу трансфера, и если у вас есть какие-либо вопросы, пожалуйста, свяжитесь с Отделом Обслуживания Клиентов Hotelston.com по электронной почте <u>transfer@hotelston.com</u>!

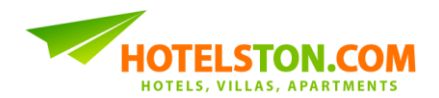